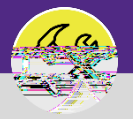

For a complete list of the Request Categories and their definitions, please refer to the job aid Service Request Category / Type Class Listing

-----

.

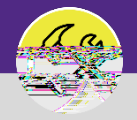

OPERATIONS & MAINTENANCE

### CREATE A NEW SERVICE REQUEST

### DIRECTIONS:

3

Optional: if the Service Request is for Someone Else :

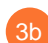

Click on the Someone Else radio button.

Upon clicking, the Requested For section will appear.

Fill in the details of the person you are creating the Service Request for.

|                 | 0    |
|-----------------|------|
|                 |      |
|                 |      |
| Submit x        |      |
| ctauction). Tac | <br> |
| Request is for  |      |
|                 |      |

In the Request Details section:

Click on the Search buttons and select a Building , Floor , and Room.

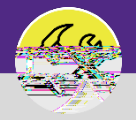

## CREATE A NEW SERVICE REQUEST

#### DIRECTIONS:

4c

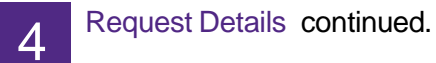

Click on the Preferred Access Time drop- down menu and select a timeframe.

Click on the Yes or No radio button to decided whether the Requestor needs to be present during the work.

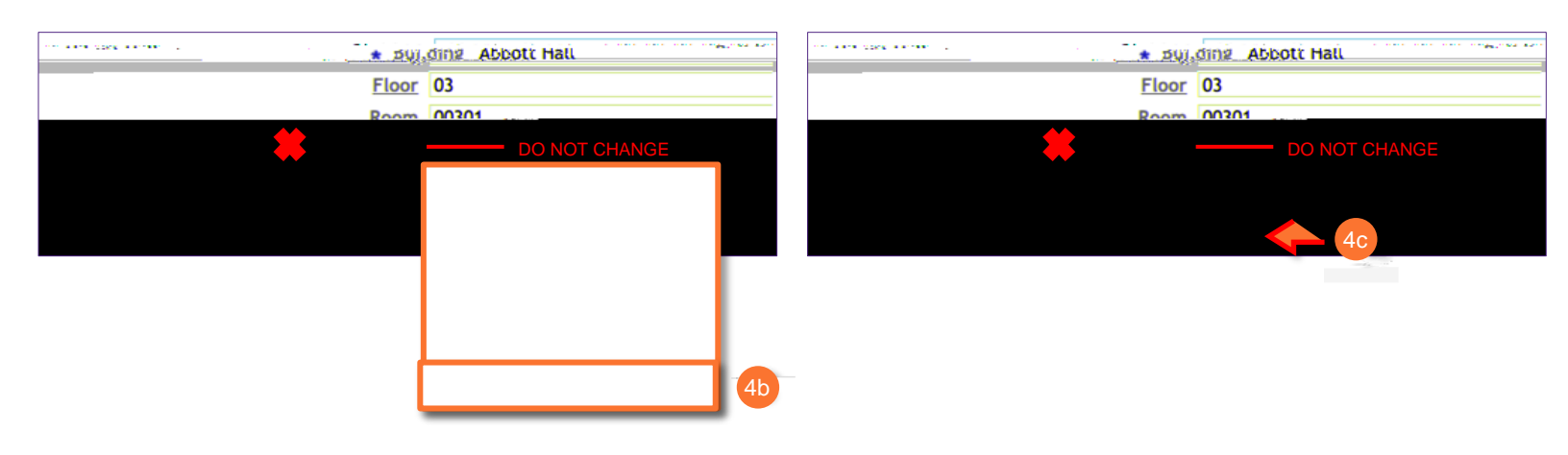

|                                                                                                    |              | Setting and loss       |                                         |
|----------------------------------------------------------------------------------------------------|--------------|------------------------|-----------------------------------------|
|                                                                                                    | 0 A Ł        |                        |                                         |
| wigners                                                                                                    |              | Hams                   | - Danyiation                            |
| លើក្តីមិន និតិនិត្ត និតិនិតិ នេះទាំងលោក នេះ និង នេះ ភ្លាយ និតិ នេះ និង និង និង និង និង និង និង និង និង និង |              |                        | A Rhus Liebt Emorrance Talanhana 🧹 🖓 🕫  |
|                                                                                                    |              |                        |                                         |
|                                                                                                    |              |                        | - Classical & Victoria Ottor            |
| super of a second strand strandstrand strange                                                              |              |                        |                                         |
| na                                                                                                    |              |                        | C Empresses of Evit Light               |
| 🔿 , Evtension Cord Renort a damaged/malfunctionion extension cord. Request a new extension cord            |              | -                      |                                         |
|                                                                                                    |              | C Lights               | Report broken or malfunctioning lights. |
|                                                                                                    |              |                        | webandhamanasanasa warandasa.           |
|                                                                                                    | 1 of 1 pages | items per page; _500 🗸 | 1 - 8 of 8 items                        |

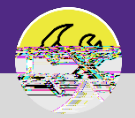

OPERATIONS & MAINTENANCE

# CREATE A NEW SERVICE REQUEST

| DIRECTIONS: |  |
|-------------|--|
|-------------|--|

In the Describe Your Request (Required) section:
In the Describe Your Request (Required) section:
In the related Documents section:

Click on the Upload button to add a photo or document to the Service Request.

| B Related Documents |                      | 7a Par - Valanda |
|---------------------|----------------------|------------------|
| S 0 total found     |                      |                  |
| No data to display  | Decumotivitationaria |                  |

Upon clicking, the Object Attachment Upload pop-up will appear.